**Important Reminder:** Make sure that the animal/s have an approved import permit **BEFORE** it leaves country of origin. Applying for an import permit after the animal/s have already left WILL lead to rejection of your application.

## Step 1: Register at intercommerce.com.ph/registrationBAI.asp

- Fill in the blank spaces.
- Upon submission of your application, you will receive an email from Intercommerce for the activation of your account.
- If you haven't received any email or link from Intercommerce, you may reach them through this email address: <u>helpdesk@intercommerce.com.ph</u>

| DA - Pet Animals                                                         | Importation Importer Registration                                                                                             |                              |
|--------------------------------------------------------------------------|----------------------------------------------------------------------------------------------------|------------------------------|
| To register, simply fill<br>order to complete the<br>alphanumeric passwo | out the form below with the correct information. All fields<br>registration process. Please indicate a unique user nan<br>rd. | are necessary in<br>ne and 8 |
| First Name:<br>Last Name:<br>Citizenship:                                |                                                                                                    |                              |
| Passport<br>Number<br>TIN:                                               | * if you don't have a TIN please indicate your Pa                                                                             | ssport                       |
| Philippine<br>Address:<br>Company:                                       | Number instead.                                                                                                    |                              |
| Street:<br>City:<br>Country:                                             | Philippines V                                                                                                    |                              |
| Postal/Zip C<br>Phone:                                                   | Code:                                                                                                    |                              |
| Address Ab<br>Street:<br>City:                                           | road:                                                                                                    |                              |
| Country:<br>Postal/Zip 0<br>Phone:                                       | Code:                                                                                                    |                              |
| Email Add<br>Password:                                                   | ress:                                                                                                    | Choose from                  |
| Confirm<br>Password:<br>Item to be                                       | Cate                                                                                                    | species of the               |
| Imported:                                                                | Cais V                                                                                                    | imported.                    |
|                                                                          | Submit Clear                                                                                                    |                              |

Step 2: Upon successful registration and activation of your account, you can now log in and make a new application

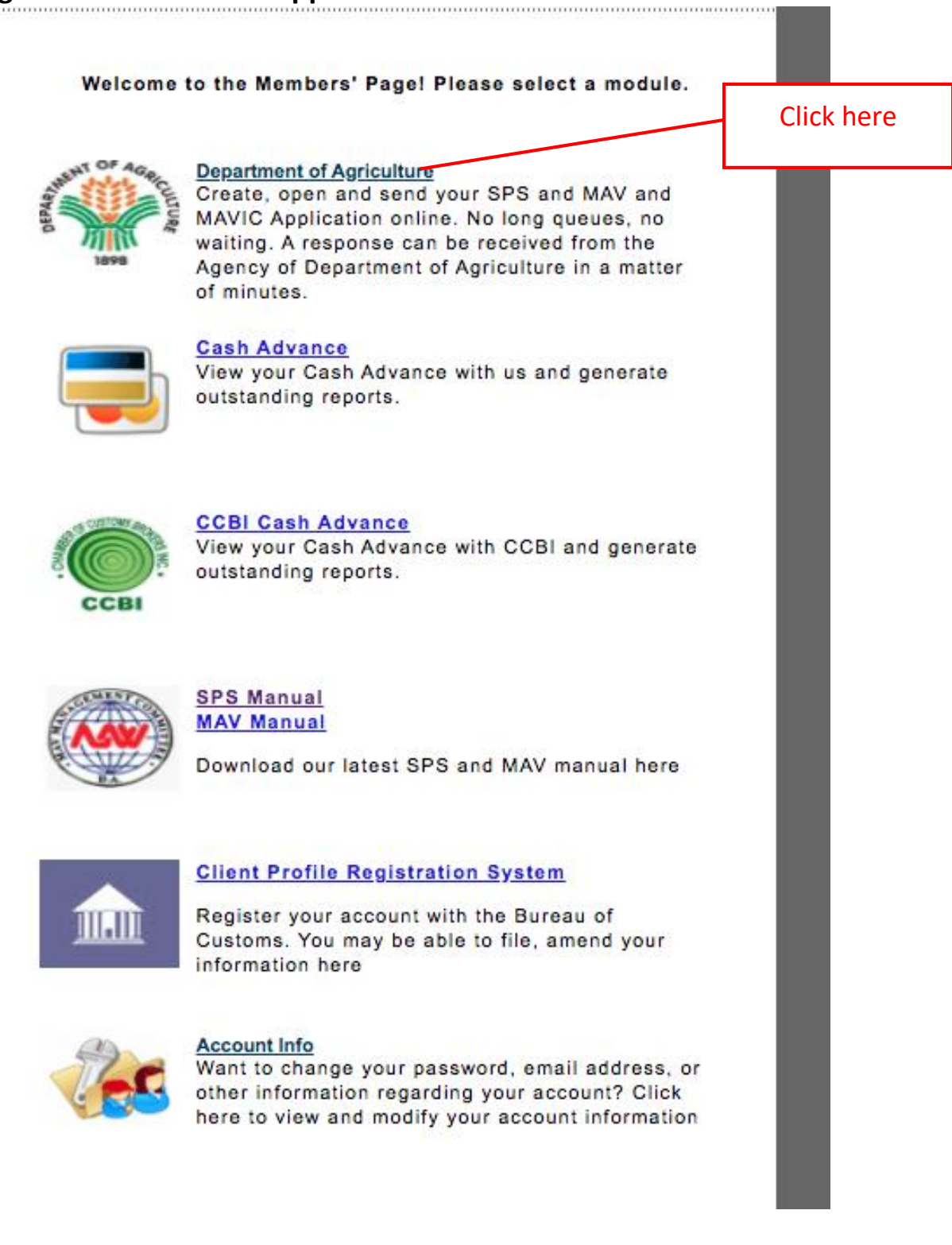

| LOGOUT►                                                                           |
|-----------------------------------------------------------------------------------|
| WebCWS                                                                            |
| Welcome to the WebCWS ver 1.4.23 Main menu. Please select from the options below. |
|                                                                                   |
| Please select an action:                                                          |
| Create/Open SPS Import Clearance for BAI One Time<br>Importer                     |
| Go Back to Main Menu                                                              |

Choose your account name and click 'Next >>'

| Import Clearance (DA)       |         |
|-----------------------------|---------|
| Please confirm your name:   |         |
| ✓Please select your company |         |
| x x x x x x - Account name  |         |
|                             |         |
| << Back                     | Next >> |
|                             |         |

- Choose which commodity. For pet importation, choose 'Live Animals'
- If creating new application, choose 'Create new application'
- If checking status of your application, choose 'Open exisiting application'

| Please select                               | an Agency:                                            |
|---------------------------------------------|-------------------------------------------------------|
| Please se<br>✓ BAI - NVQS -<br>BAI - NVQS - | lect an Agency<br>- Live Animals<br>- Animal Products |
| BAI - NVQS                                  | - Animal ByProducts                                   |
| Please select                               | an action:                                            |
|                                             | Create a New Application                              |
|                                             | O Open an Existing Application                        |
|                                             | Create from an Existing Application                   |
| << Back                                     | Next >>                                               |
|                                             |                                                       |

You will land on this page if you choose 'Create new application'. Click 'Continue>>'.

| InterComme<br>Network S       | rce<br>ervices            |
|-------------------------------|---------------------------|
|                               |                           |
|                               | LUGUUT                    |
| Create a New Ap               | Your name                 |
| Importer TIN :                | XXX XXX XXX               |
| Importer Passport<br>Number : | X00000000X                |
| Importation Type:             | SPS Clearance             |
| Destination:                  | BAI - NVQS - Live Animals |
| Application Type:             | New Application           |
|                               |                           |
| << Back                       | Continue >>               |
|                               |                           |
|                               |                           |

Kindly READ CAREFULLY the requirements and the differences between One-time and Commercial importers.

#### NOTE: REQUIREMENTS FOR IMPORTERS of CATS and DOGS

First Time Local Importers:

· imports a maximum of 3 animals, once a year; OR

• imports a maximum of 3 animals, more than once a year, provided that the same animals identified through its microchip numbers are imported (for owners frequently travelling with pets)

Requirements/Attachments:

1. Notarized Affidavit of Undertaking - BAI MC 43 Annex A for Filipinos, Annex C for Foreigners

2. Proof of MICROCHIP NUMBER of the subject dog/s and/or cat/s

3. VACCINATION and DEWORMING RECORDS (Original or Certified True Copy) of the subject dog/s and/or cat/s (front page and inside page with updated vaccination and deworming 4. PHOTOGRAPH/S of the subject dog/s and/or cat/s

5. PET PASSPORT (personal details of the subject dog/s and/or cat/s), if applicable

6. BIR-issued ID with TAX IDENTIFICATION NUMBER (TIN) or any identification card showing the TIN number of the client/applicant

Commercial Importers of Cats and Dogs

Importers of dogs and cats for regular, commercial purposes such as for breeding, kennel, exhibit, pet transport or resell. A Certificate of Accreditation (As Live Animal Importer) shall be issued to such kind of importers.

Requirements/Attachments:

Notarized Affidavit of Undertaking for Commercial Importers - BAI MC 43 Annex B Proof of MICROCHIP NUMBER/S; VACCINATION AND DEWORMING RECORDS of the subject dog/s and/or cat/s; PHOTOGRAPH/S of the subject dog/s and/or cat/s; PET PASSPORT of subject dog/s and/or cat/s (if applicable); BIR-issued ID with TAX IDENTIFICATION NUMBER (TIN) of the undersigned; Mayor's BUSINESS PERMIT (certified true copy); BIR REGISTRATION (certified true copy); DTI REGISTRATION (certified true copy); SEC REGISTRATION (if juridical entity) [certified true copy]; AMO Accreditation from the Bureau of Customs; BAI-AHWD CERTIFICATE OF REGISTRATION OF ANIMAL FACILITY (for facilities keeping a minimum of 20 dogs/cats or more); SECRETARY'S CERTIFICATE (in case of representative of juridical entity); and NOTARIZED LEASE OF CONTRACT OR PROOF OF OWNERSHIP of animal facility. Step 3: Upload the documentary requirements.

| Application       | FG XX XXXX XXXX                        | Items:           | 0                   |
|-------------------|----------------------------------------|------------------|---------------------|
| No.:              |                                        |                  |                     |
| Importer TIN:     | XXX XXX XXX                            | No. of Packages: | 0                   |
| Importer<br>Name: | Your name                              | Status:          | Incomplete          |
| Importer          |                                        | _                |                     |
| Passport          | XXXXXXXXXXXXXXXXXXXXXXXXXXXXXXXXXXXXXX |                  | Click here to go to |
| Number:           |                                        |                  | unloading nage (r   |
|                   |                                        |                  | uploading page (r   |
|                   |                                        |                  | image)              |

### Kindly take note of the reminders:

### - Only PDF or JPG file format. Each file should not exceed 5mb.

Please Limit All your Attachments to at least 5 megabytes Only. Only PDF or JPG file will be accepted

1. CITES Clearance: (for Exotic Pets only) Choose File No file chosen

#### 2. Other Documents: (for Commercial Importers only)

Choose File No file chosen

3. Notarized Affidavit of Undertaking – BAI MC 43 Annex A and B for Filipinos, Annex C for Foreigners: (please download proforma copy on https://bit.ly/BAIMC43)
Choose File No file chosen

#### 4. Proof of MICROCHIP NUMBER:

Choose File No file chosen

5. VACCINATION and DEWORMING RECORDS (front page and inside page with updated vaccination and deworming): Choose File No file chosen

#### 6. PHOTOGRAPH/S of the subject dog/s and/or cat/s:

Choose File No file chosen

7. PET PASSPORT (personal details of the subject dog/s and/or cat/s), if applicable: (if not applicable, you may upload picture of vaccination/deworming)

Choose File No file chosen

8. BIR-issued ID with TAX IDENTIFICATION NUMBER (TIN) or any identification card showing the TIN number of the client/applicant: (for Filipinos living abroad without TIN number, please upload your passport and working/study visa. for Foreigners, please upload your passport)

Choose File No file chosen

Note: For commercial importers, kindly merge all the documents in one PDF file

Submit Close Window

To upload a file, click "CHOOSE FILE". A dialog box will open, please navigate to the folder where you saved your documentary requirements, and double-click the relevant file.

| Please Limit Al             |              | attachments for pet im 💲 |        | Q Search         |           |
|-----------------------------|--------------|--------------------------|--------|------------------|-----------|
| 1. CITES Clear <sup>N</sup> | lame         |                          | Size   | Date Modified    |           |
| Choose File N               | Attachment 6 |                          | 32 KB  | Today at 9:13 PM |           |
|                             | Attachment 5 |                          | 91 KB  | Today at 9:12 PM |           |
| 2. Other Docur              | Attachment 4 |                          | 130 KB | Today at 9:12 PM |           |
| Choose File N               | Attachment 3 |                          | 92 KB  | Today at 9:10 PM |           |
|                             | Attachment 2 |                          | 154 KB | Today at 9:08 PM |           |
| 3. Notarized Af             | Attachment 1 |                          | 155 KB | Today at 9:08 PM | nload pro |
| forma copy on               |              |                          |        |                  |           |
| Choose File N               |              |                          |        |                  |           |
|                             |              |                          |        |                  |           |
| 4. Proof of MIC             |              |                          |        |                  |           |
| Choose File At              |              |                          |        |                  |           |
|                             |              |                          |        |                  |           |
| 5. VACCINAT                 |              |                          |        |                  | g):       |
| Choose File At              |              |                          |        |                  |           |
|                             |              |                          |        |                  |           |
| 6. PHOTOGRA                 |              |                          |        |                  |           |
| Choose File At              |              |                          |        |                  |           |
|                             |              |                          |        |                  |           |
| 7. PET PASSP                | Options      |                          | Ca     | ncel Open        | cture of  |
| vaccination/dev             |              |                          |        |                  |           |
| Choose File Atta            | chment 5     |                          |        |                  |           |

- If the file has been succesfully uploaded, you will be able to see the file title (example "Attachment 6"). If it says "No file chosen" the file has not been uploaded successfully.

**PLEASE NOTE:** For applications with more than one animal, merge related doccuments into one file (example: Microchip file should contain the microchip for all animals).

#### Please Limit All your Attachments to at least 5 megabytes Only. Only PDF or JPG file will be accepted

| 1. CITES Clearance: (for Exotic Pets only)     Choose File No file chosen     2. Other Documents: (for Commercial Importers only)     Choose File No file chosen                                                                                                    | For commercial importers, kindly merge all other docum<br>business permit, quarantine site inspection, etc) into one<br>upload in item no. 2. Please make sure file size is less that | ents (e.g.<br>e file and<br>an 5mb. |
|----------------------------------------------------------------------------------------------------|----------------------------------------------------------------------------------------------------|-------------------------------------|
| <ul> <li>3. Notarized Affidavit of Undertaking – BAI MC 43 Annex A forma copy on https://bit.ly/BAIMC43)</li> <li>Choose File No file chosen</li> <li>4. Proof of MICROCHIP NUMBER:</li> <li>Choose File Attachment 2</li> </ul>                                                                              | A and B for Filipinos, Annex C for Foreigners: (please download pro-<br>File title is shown, therefore file<br>successfully uploaded                                                  |                                     |
| 5. VACCINATION and DEWORMING RECORDS (front page<br>Choose File Attachment 3<br>6. PHOTOGRAPH/S of the subject dog/s and/or cat/s:<br>Choose File Attachment 4                                                                                                    | e and inside page with updated vaccination and deworming):                                                                                                    |                                     |
| 7. PET PASSPORT (personal details of the subject dog/s and/or<br>vaccination/deworming)<br>Choose File Attachment 5<br>8. BIR-issued ID with TAX IDENTIFICATION NUMBER (TIT<br>client/applicant: (for Filipinos living abroad without TIN mini-<br>please upload your passport)<br>Choose File No file chosen | r cat/s), if applicable: (if not applicable, you may upload picture of<br>N) or<br>No file title shown, therefore file was<br>NOT successfully uploaded.                              |                                     |
| Note: For commercial importers, kindly merge all the documents in Submit Close Window                                                                                                    | n one PDF file                                                                                                    |                                     |

- For one-time pet importation, please make sure Items 3 to 8 have files uploaded. After checking if items 3 to 8 are showing the file titles, click "Submit".

| www.interco  | mmerce.  | com.ph | says |  |
|--------------|----------|--------|------|--|
| Update succe | ssfully! |        |      |  |
|              |          |        |      |  |
|              |          |        |      |  |
|              |          |        |      |  |
|              |          |        |      |  |

You will go back to this page.

| No.:              | EG XX XXXX XXXX                        | Items:                  | 0          |
|-------------------|----------------------------------------|-------------------------|------------|
| Importer TIN:     | XXX XXX XXX                            | No. of Packages:        | 0          |
| Importer<br>Name: | Your name                              | Status:                 | Incomplete |
| Importer          |                                        |                         |            |
| Passport          | XXXXXXXXXXXXXXXXXXXXXXXXXXXXXXXXXXXXXX |                         |            |
|                   |                                        |                         |            |
|                   | Docume                                 | nt Requirements<br>Save |            |
|                   | Docume                                 | nt Requirements<br>Save |            |

Please Limit All your Attachments to at least 5 megabytes Only. Only PDF or JPG file will be accepted

SUCCESSFULLY ATTACHED DOCUMENTS.

Notarized Affidavit of Undertaking – BAI MC 43 Annex A and B for Filipinos, Annex C for Foreigners View Delete

Proof of MICROCHIP NUMBER View Delete

VACCINATION and DEWORMING RECORDS (front page and inside page with updated vaccination and deworming) <u>View</u> <u>Delete</u>

PHOTOGRAPH/S of the subject dog/s and/or cat/s View Delete

PET PASSPORT (personal details of the subject dog/s and/or cat/s), if applicable View Delete

OK

## Step 4: Input the transport details

| Import Clearance to:                             | BAI - NVQS - Live Animals |      |   |
|--------------------------------------------------|---------------------------|------|---|
| Date Created:                                    |                           |      |   |
| Purpose of Importation:                          | None                      | ~    |   |
| Payment Procedure:                               | Cash upon arrival 🗸       |      |   |
| Quarantine Site:<br>(Province)<br>Local Address: | Abra                      | ~    |   |
| Mode of Shipment:                                | SEA 🗸                     |      |   |
| Country of Source:                               | AFGHANISTAN               |      | ~ |
| Port of Entry:                                   | Ninov Aguino Intl Airpo   | rt 🗸 |   |

## - Choose importation purpose.

| Import Clearance to:<br>Date Created:<br>Purpose of Importation:<br>Payment Procedure:<br>Quarantine Site:<br>(Province)<br>Local Address:<br>Mode of Shipment: | Laboratory Quality Testing<br>Manufacturing<br>None<br>Own Special Use<br>✓ Pet<br>Research<br>Samples<br>Testing<br>Trading | <b>~</b> |  |
|----------------------------------------------------------------------------------------------------|----------------------------------------------------------------------------------------------------|----------|--|
| Country of Source:                                                                                                    | FRANCE                                                                                                    | ~        |  |
| Port of Entry:                                                                                                    | Ninoy Aquino Intl Airport                                                                                                    | ~        |  |

# - Choose quarantine site (Philippine address)

| Import Clearance to:<br>Date Created:<br>Purpose of Importation:<br>Payment Procedure:    | Antique<br>Apayao<br>Aurora<br>Basilan<br>Bataan<br>Batanes |   |
|-------------------------------------------------------------------------------------------|-------------------------------------------------------------|---|
| Quarantine Site:                                                                          | ✓ Batangas                                                  |   |
| (Province)<br>Local Address:<br>Mode of Shipment:<br>Country of Source:<br>Port of Entry: | Benguet<br>Biliran<br>Bohol<br>Bukidnon<br>Bulacan          | ~ |

## - Choose mode of travel

| mport Clearance to:     | BAI - NVQS - Live Anin | nals     |  |
|-------------------------|------------------------|----------|--|
| Date Created:           | 12/3/2020              |          |  |
| ourpose of Importation: | Pet                    | ~        |  |
| Payment Procedure:      | Cash upon arrival      | •        |  |
| Quarantine Site:        | Batangas               | ~        |  |
| .ocal Address:          | SEA                    |          |  |
| Mode of Shipment:       | ✓ AIR                  |          |  |
| Country of Source:      | FRANCE                 | ~        |  |
| Port of Entry:          | Ninov Aquino Intl A    | irport 🗸 |  |

## - Choose source country

|                                                  | ERITREA                                      |
|--------------------------------------------------|----------------------------------------------|
| Import Clearance to:                             | ESTONIA                                      |
| Date Created:                                    | ETHIOPIA                                     |
| Purpose of Importation:                          | FAEROE ISLANDS                               |
| Payment Procedure:                               | FALKLAND ISLANDS (MALVINAS)                  |
| Quarantine Site:<br>(Province)<br>Local Address: | FED. STATES OF MICRONESIA<br>FIJI<br>FINLAND |
| Mode of Shipment:                                | Former Czechoslovakia                        |
| Country of Source:                               | Former USSR (for reference)                  |
| Port of Entry:                                   | ✓ FRANCE<br>FRENCH GUIANA                    |
| item Page                                        | FRENCH POLYNESIA                             |

# - Choose port of entry

| Image Classication                                                          | DAT NUCC Live Astronom                                                 |
|-----------------------------------------------------------------------------|------------------------------------------------------------------------|
| Data Created:                                                               | BAI - NVQS - LIVE Animais                                              |
| Purpose of Importation:                                                     | Pot V                                                                  |
| Payment Procedure:                                                          | Cash upon arrival V                                                    |
| Quarantine Site:                                                            | Batangas 🗸                                                             |
| Local Address:<br>Mode of Shipment:<br>Country of Source:<br>Port of Entry: | None<br>Harbour Centre Port Terminal Inc<br>Manila Intl Container Port |

## Step 5: Input the animal details (breed, age, microchip number if applicable)

|                                                                                                    |                                                                                                    | and the second second se |                                                                                         |                                           |                            |                                 |                                       |                                           |                                 |   |                                                                                                    |
|----------------------------------------------------------------------------------------------------|----------------------------------------------------------------------------------------------------|----------------------------------------------------------------------------------------------------|-----------------------------------------------------------------------------------------|-------------------------------------------|----------------------------|---------------------------------|---------------------------------------|-------------------------------------------|---------------------------------|---|----------------------------------------------------------------------------------------------------|
|                                                                                                    | ltem                                                                                                    | Page                                                                                                    |                                                                                         |                                           |                            |                                 |                                       |                                           |                                 | 1 | Click here to find                                                                                                |
|                                                                                                    | Import<br>HS Co<br>Quant<br>Weigh<br>Breed<br>Oth                                                                 | tables(HS C<br>ode Descrip<br>ity:<br>t:<br>:<br>ers (Breed)                                                                                                    | :ode):<br>tion:<br>:                                                                    | Please se                                 | HEADS<br>KG (<br>lect Bree | Item Loc<br>1 Metric            |                                       | 1000 Kg                                   | 5)                              |   | corresponding HS<br>code (next image                                                                              |
|                                                                                                    | Age:<br>Gende<br>Microo                                                                                           | er:<br>:hip No.:                                                                                                    |                                                                                         | MALE<br>only<br>Sa                        | ve Item                    | THS ✓                           | quired fr                             | or cats a                                 | and dogs                        |   | Kindly take note of<br>maximum number of<br>heads allowed per<br>importer category<br>(One-time vs<br>Commercial) |
| 117                                                                                                    |                                                                                                    |                                                                                                    |                                                                                         |                                           |                            |                                 |                                       |                                           |                                 |   | - 26                                                                                                    |
| Please select<br>Not secur                                                                                                    | Importable<br>e   intere                                                                                          | es - Google Chro<br>commerce.con                                                                                                    | me<br>n.ph/WebCW:                                                                       | S/Lookup-Imp                              | portablesDA                | A1tym.asp                       | ?cn=&off                              | — [<br>set=10                             |                                 |   |                                                                                                    |
| Please select<br>Not secur<br>mportab                                                                                                    | Importable<br>e   intere<br>les Loc                                                                               | es - Google Chro<br>commerce.con<br><b>5 k u p</b>                                                                                                    | me<br>n.ph/WebCW:                                                                       | S/Lookup-Imp                              | portablesD4                | A1tym.asp<br>105 rec            | ?cn=&off:<br><b>xords found</b>       | — [<br>set=10<br>. Displaying             | ] X                             |   |                                                                                                    |
| Please select<br>Not secur<br>n p o r t a b<br>HS Code                                                                                                | Importable<br>e   intere<br>les Loc<br>HS<br>Code<br>(AHTN)                                                       | es - Google Chro<br>commerce.con<br>o k u p<br>Commodity<br>Description                                                                                                    | ome<br>n.ph/WebCW:<br>Commodity<br>Code                                                 | S/Lookup-Imp<br>Additional<br>Description | oortablesDA<br>Tolerance   | A1tym.asp<br>105 rec<br>Country | ?cn=&off<br>ords found<br>Indentor    | — [<br>set=10<br>. Displaying<br>Exporter | 11 to 20.<br>Place of<br>Source |   |                                                                                                    |
| Please select<br>Not secur<br>n p o r t a b<br>HS Code<br>01063300                                                                                    | Importable<br>e   interd<br>les Loo<br>HS<br>Code<br>(AHTN)<br>000                                                | es - Google Chro<br>commerce.con<br>o k u p<br>Commodity<br>Description<br>Canaries                                                                                                    | ome<br>n.ph/WebCW:<br>Commodity<br>Code                                                 | S/Lookup-Imp<br>Additional<br>Description | oortablesDA<br>Tolerance   | A1tym.asp<br>105 rec<br>Country | ?cn=&off<br>ords found<br>Indentor    | — [<br>set=10<br>. Displaying<br>Exporter | II to 20.                       |   |                                                                                                    |
| lease select<br>Not secur<br>HS Code<br>01063300<br>01063900                                                                                          | Importable<br>e   intere<br>les Loc<br>Code<br>(AHTN)<br>000<br>000                                               | es - Google Chro<br>commerce.com<br>b k u p<br>Commodity<br>Description<br>Canaries<br>Canaries                                                                                                    | me<br>n.ph/WebCW:<br>Commodity<br>Code<br>062<br>083                                    | S/Lookup-Imp<br>Additional<br>Description | oortablesDA<br>Tolerance   | A1tym.asp<br>105 rec<br>Country | ?cn=&off:<br>ords found<br>Indentor   | – [<br>set=10<br>. Displaying<br>Exporter | 11 to 20, Place of Source       |   |                                                                                                    |
| lease select<br>Not secur<br>HS Code<br>01063300<br>01063900<br>01069000                                                                              | Importable<br>e   intere<br>les Loo<br>Code<br>(AHTN)<br>000<br>000                                               | es - Google Chro<br>commerce.con<br>o k u p<br>Commodity<br>Description<br>Canaries<br>Canaries<br>Cats                                                                                                    | ome<br>n.ph/WebCW<br>Code<br>062<br>083<br>002                                          | S/Lookup-Imp<br>Additional<br>Description | Tolerance                  | A1tym.asp<br>105 rec<br>Country | ?cn=&off<br>ords found<br>Indentor    | – [<br>set=10<br>. Displaying<br>Exporter | II to 20.                       |   |                                                                                                    |
| lease select<br>Not secur<br>Portab<br>HS Code<br>01063300<br>01063900<br>01069000<br>04069000                                                        | Importable<br>e   intere<br>l e s L o o<br>HS<br>Code<br>(AHTN)<br>000<br>000<br>000<br>000                       | es - Google Chro<br>commerce.com<br>o k u p<br>Commodity<br>Description<br>Canaries<br>Canaries<br>Cats<br>Cheese                                                                                                    | ome<br>n.ph/WebCW3<br>Code<br>062<br>083<br>002<br>102                                  | S/Lookup-Imp<br>Additional<br>Description | Tolerance                  | A1tym.asp<br>105 rec<br>Country | o?cn=&off:<br>cords found<br>Indentor | – [<br>set=10<br>. Displaying<br>Exporter | II to 20.                       |   |                                                                                                    |
| lease select<br>Not secur<br>Portab<br>HS Code<br>01063300<br>01063900<br>01069000<br>04069000<br>01061900                                            | Importable<br>e   intere<br>les Loc<br>(AHTN)<br>000<br>000<br>000<br>000<br>000                                  | es - Google Chro<br>commerce.com<br>b k u p<br>Commodity<br>Description<br>Canaries<br>Canaries<br>Cats<br>Cheese<br>Cheetahs                                                                                                    | me<br>n.ph/WebCW<br>Code<br>062<br>083<br>002<br>102<br>010                             | S/Lookup-Imp<br>Additional<br>Description | Tolerance                  | A1tym.asp<br>105 rec<br>Country | ?cn=&off:<br>ords found<br>Indentor   | – [<br>set=10<br>Displaying               | II to 20,                       |   |                                                                                                    |
| ease select<br>Not secur<br>portab<br>HS Code<br>01063300<br>010639000<br>01069000<br>04069000<br>01061900                                            | Importable<br>e   intere<br>tes Loo<br>(AHTN)<br>000<br>000<br>000<br>000<br>000<br>000<br>000                    | es - Google Chro<br>commerce.con<br>o k u p<br>Commodity<br>Description<br>Canaries<br>Canaries<br>Cats<br>Cheese<br>Cheetahs<br>Chimpanzees                                                                                                    | me<br>n.ph/WebCW<br>Code<br>062<br>083<br>002<br>102<br>010<br>035                      | S/Lookup-Imp<br>Additional<br>Description | Tolerance                  | A1tym.asp<br>105 rec<br>Country | ?cn=&off:<br>ords found<br>Indentor   | – [<br>set=10<br>. Displaying             | I to 20,                        |   |                                                                                                    |
| ease select<br>Not secur<br>portabl<br>HS Code<br>01063300<br>01063900<br>01069000<br>01061900<br>01061100<br>01061400                                | Importable<br>e   intere<br>tes Loo<br>Code<br>(AHTN)<br>000<br>000<br>000<br>000<br>000<br>000<br>000            | es - Google Chro<br>commerce.com<br>b k u p<br>Commodity<br>Description<br>Canaries<br>Canaries<br>Canaries<br>Cats<br>Cheese<br>Cheetahs<br>Chimpanzees<br>Chinchills                                                                                                    | me<br>n.ph/WebCW3<br>062<br>083<br>002<br>102<br>010<br>035<br>050                      | S/Lookup-Imp<br>Additional<br>Description | Tolerance                  | A1tym.asp<br>105 rec<br>Country | i?cn=&off:<br>cords found<br>Indentor | – [<br>set=10<br>. Displaying<br>Exporter | II to 20.                       |   |                                                                                                    |
| lease select<br>Not secur<br>P o r t a b<br>HS Code<br>01063300<br>01063900<br>01069000<br>04069000<br>01061900<br>01061400<br>18069090               | Importable<br>e   intern<br>les Loo<br>(AHTN)<br>000<br>000<br>000<br>000<br>000<br>000<br>000<br>000             | es - Google Chro<br>commerce.com<br>b k u p<br>Commodity<br>Description<br>Canaries<br>Canaries<br>Cats<br>Cheese<br>Cheetahs<br>Chimpanzees<br>Chinchills<br>Chocolates                                                                                                    | me<br>n.ph/WebCW3<br>Code<br>062<br>083<br>002<br>102<br>010<br>035<br>050<br>103       | S/Lookup-Imp<br>Additional<br>Description | Tolerance                  | A1tym.asp<br>105 rec<br>Country | ?cn=&off:<br>xords found<br>Indentor  | – [<br>set=10<br>Displaying               | II to 20,                       |   |                                                                                                    |
| lease select<br>Not secur<br>n p o r t a b<br>HS Code<br>01063300<br>01063900<br>01069000<br>04069000<br>01061900<br>01061400<br>18069090<br>01061400 | Importable<br>e   interv<br>les Loo<br>(AHTN)<br>000<br>000<br>000<br>000<br>000<br>000<br>000<br>000<br>000<br>0 | es - Google Chro<br>commerce.com<br>b k u p<br>Commodity<br>Description<br>Canaries<br>Canaries<br>Catas<br>Cheese<br>Cheetahs<br>Chimpanzees<br>Chinchills<br>Chocolates<br>Civets                                                                                                    | me<br>n.ph/WebCW<br>Code<br>062<br>083<br>002<br>102<br>010<br>035<br>050<br>103<br>041 | S/Lookup-Imp<br>Additional<br>Description | Tolerance                  | Altym.asp<br>105 rec<br>Country | ?cn=&off:<br>ords found<br>Indentor   | [<br>set=10<br>Displaying                 | I to 20, Place of Source        |   |                                                                                                    |

HS Code : Com Code : Search Select Cancel If importing more than one pet, input details for each animal separately. For example, input details for Animal 1, then click "save item". After, put details for Animal 2, then click "save item" again. The application should look like the image below.

|       | Item Page                                           |                                         |
|-------|-----------------------------------------------------|-----------------------------------------|
|       | Importables(HS<br>Code):<br>HS Code<br>Description: |                                         |
|       | Weight:<br>Breed:                                   | KG (1 Metric Ton = 1000 Kgs)            |
|       | Others (Breed):<br>Age:                             |                                         |
|       | Gender:<br>Microchip No.:                           | MALE  * required for cats and dogs only |
|       |                                                     | Save Item                               |
| ltem# | No.of<br>Packages                                   | Item Code and Description               |
| 1     | 1 HEADS                                             | 002 - Cats delet                        |
| 2     | 1 HEADS                                             | 070 - Love Birds delet                  |
|       |                                                     |                                         |
|       |                                                     |                                         |
|       |                                                     |                                         |

Recheck if there are missing details and then click "SEND".

If all requirements are complete, you will see this image:

| pplication # KEF1T20120305                                                                                                    |                            |
|----------------------------------------------------------------------------------------------------|----------------------------|
| CERTIFICATION                                                                                                    |                            |
| I declare that these products will be used in accordance with all Philippine quarantine<br>quirements as may be specified in the VQC/SPS Import Clearance to be issued for the<br>sportation and other DA rules and regulations relevant thereto.<br>I subscribe and declare to follow all the applicable provisions of the DA rules,<br>squations, standards on the importation of animals, animal products and animal<br>products, feeds, feed ingridients and other feed products, veterinary drugs and<br>iological products into the country and other DA rules and regulations relevant thereto. |                            |
| I declare that at the time of the filing of the application, the animals, animal products<br>and animal byproducts, feeds, feed ingridients and other feed products, veterinary drugs<br>ab biological products that are to be imported are still in the country of origin and have<br>by yet borded in a vessel/aircraft.<br>I declare that the information I have provided herein are true and accurate to the best<br>my knowledge and belief.                                                                                                    | ERRORS<br>FOUND" if        |
| I Agree                                                                                                    | requireme                  |
|                                                                                                    | are filled                 |
| ○ I Disagree                                                                                                    |                            |
| my knowledge and belief.                                                                                                    | FOUND<br>require<br>are fi |

If there are requirements missing, you will see this image:

- The system will show which requirements are missing. Kindly take note and go to the relevant item.

| SPS Clearance for DA - Message Checking                                                                                                    | means some f                                              | ile:          |
|----------------------------------------------------------------------------------------------------|-----------------------------------------------------------|---------------|
| Application # KEF1T20120306                                                                                                    | Items 3 to 8 w                                            | vere          |
| Microchip Number is required on item number/s: 1.                                                                                                    | NOT uploaded                                              | 1             |
| Attached Documents from No. 3-8 are required for SPS Import Clearance of DOGS or<br>CATS.                                                                                                    | Kindly go back                                            | k to          |
| CERTIFICATION                                                                                                    | the                                                       |               |
| <ol> <li>I declare that these products will be used in accordance with all Philippine quarantine requirements as may be specified in the VQC/SPS Import Clearance to be issued for the importation and other DA rules and regulations relevant thereto.</li> <li>I subscribe and declare to follow all the applicable provisions of the DA rules, regulations, standards on the importation of animals, animal products and animal byproducts, feeds, feed ingridients and other DA rules and regulations relevant thereto.</li> <li>I declare that at the time of the filing of the application, the animals, animal products and main byproducts, feeds, feed, feed ingridients and other Feed products, veterinary drugs and biological products into the country and other DA rules and regulations, relevant thereto.</li> <li>I declare that at the time of the filing of the application, the animals, animal products and animal byproducts, feeds, feed ingridients and other feed products, veterinary drugs and biological products that are to be imported are still in the country of origin and have not yet borded in a vessel/aircraft.</li> <li>I declare that the information I have provided herein are true and accurate to the best of my knowledge and belief.</li> </ol> | DOCUMENTA<br>REQUIREMEN<br>and upload th<br>missing file. | RY<br>TS<br>e |
| O I Agree                                                                                                    |                                                           |               |
| O I Disagree                                                                                                    |                                                           |               |
|                                                                                                    |                                                           |               |

Another way to check is to look at the application status:

- If status says "Under Review" then application has been successfully created.
- If status says "Created" only, then application has NOT been succesfully created. Kindly go back and recheck missed details.

| Importer Name :                                | Your name                               |                                                         |                                |                                   |               |
|------------------------------------------------|-----------------------------------------|---------------------------------------------------------|--------------------------------|-----------------------------------|---------------|
| Importer TIN :                                 | XXX XXX XXX                             |                                                         |                                |                                   |               |
| Importer Passport<br>Number :                  | XXXXXXXXXXXXXXXXXXXXXXXXXXXXXXXXXXXXXXX |                                                         |                                |                                   |               |
| Importation Type:                              | SPS Clearance                           |                                                         |                                |                                   |               |
|                                                |                                         |                                                         |                                |                                   |               |
| Destination:                                   | BAI - NVQS - LI                         | ve Animals                                              |                                | - 11                              |               |
| Destination:<br>Select an app                  | BAI-NVQS-L                              | ve Animals<br>18 Records Fo                             | und. Displa                    | ying 1 to 10)                     |               |
| Destination:<br>Select an app<br>Reference No. | BAI-NVQS-L                              | ve Animals<br>18 Records Fo<br>SPS<br>Clearance<br>Type | und. Disple<br>No. of<br>Items | nying 1 to 10)<br>Entry<br>Number | Creation Date |

## **Printing of Approved SPS Import Clearance**

| Importer Name : |                           |
|-----------------|---------------------------|
| Importer TIN :  |                           |
| Importer        |                           |
| Passport        |                           |
| Number :        |                           |
| Importation     | lana ai                   |
| Type:           | SPS Clearance             |
| Destination:    | BAI - NVQS - Live Animals |

### Select an application: (4 Records Found. Displaying 1 to 4)

| Reference No. | Status   | SPS<br>Clearance<br>Type | No.<br>of<br>Items | Entry Number       | Creation<br>Date |
|---------------|----------|--------------------------|--------------------|--------------------|------------------|
| TE31T20120401 | Approved | BAI                      | 2                  | ICDABAIQ1082012020 | 12/4/2020        |
| TE31T20120101 | Created  | BAI                      | 2                  |                    | 12/1/2020        |
| TE31T20112301 | Created  | BAI                      | 2                  |                    | 11/23/2020       |
| TE31T20111601 | Rejected | BAI                      | 2                  |                    | 11/16/2020       |

You will see the list of your application/s and the status. Click the approved application to view and print the SPSIC.

- Select the "Clearance (front)" to view and print the front page of your approved permit
- Select the "Clearance (back)" to view and print the back page of your approved permit

|        |           | MI  | crochip No.:      |                    |          | * required for c    | ats and dogs only    |            |
|--------|-----------|-----|-------------------|--------------------|----------|---------------------|----------------------|------------|
|        |           |     |                   |                    | Save     | Item                |                      |            |
|        | ltem#     | P   | No. of<br>ackages | ltem Code          | a n d    | Description         |                      |            |
|        | 1         | 1   | HEADS             | 001 - Dogs         |          |                     |                      | delete     |
|        | 2         | 1   | HEADS             | 001 - Dogs         |          |                     |                      | delete     |
|        |           |     |                   |                    |          |                     |                      |            |
|        | F         | .)  |                   |                    |          |                     |                      |            |
|        |           |     |                   |                    |          |                     |                      |            |
|        | S         | enc | ł                 | Clearance          | С        | learance<br>(back)  | Clearance            |            |
|        |           |     |                   | <u>(nom)</u>       |          | (Dack)              | (Dackz)              |            |
| _      | _         | _   |                   |                    | _        |                     |                      |            |
|        |           |     |                   |                    |          |                     |                      |            |
| ne] [A | About Us] | [Pi | roducts] [Serv    | ices] [Client Serv | ice] [Ca | areers] [Message Bo | ard] [IC.Customs] [C | ontact Us] |

### **Other reminders:**

1. Once again, please make sure that the animal/s have an approved import permit **BEFORE** it leaves country of origin. Applying for an import permit after the animal/s has already left WILL lead to rejection of your SPS permit.

- 2. All Filipinos need to execute a Notarized Affidavit of Undertaking as attached in Annex A (for one-time importers), Annex B (for commercial importers) and Annex C (for foreigners). Foreigners do not need to have it notarized thus a signed Undertaking is only needed.
- 3. For concerns related to TIN number, all individuals who are transacting with the government need to have a TIN number. In the event that the importer is a foreigner, a scanned passport will be enough. For Filipinos living and/or working abroad for a long time, please attach any certification that you have been working abroad, including your passport, so that you will be allowed to accomplish the Annex C (for foreigners).
- 4. Take note of the "**MUST SHIP OUT DATE**" on the import permit. That corresponds to the validity of permit. If for some reason the animal/s have not yet left the country of origin by that date, you will need to apply for another import permit.
- 5. Upon printing of the approved SPSIC, make sure that you have secured an **export certificate/permit** from the Veterinary Authority of the country of origin. This will be checked by the Quarantine Officers at the airport. Failure to present an export certificate/permit will result to prohibition of entry of the animals.
- For problems encountered during registration or uploading of requirement, you may email <u>helpdesk@intercommerce.com.ph</u>. For other concerns, you may email <u>nvqsd@bai.gov.ph</u>